1. Click on Employee Services

| ✓ S Dashboard                                                | × +                                                                                                  |                                                                        |                                                                                                    | - o ×                                                  |
|--------------------------------------------------------------|----------------------------------------------------------------------------------------------------|------------------------------------------------------------------------|----------------------------------------------------------------------------------------------------|--------------------------------------------------------|
| ← → ♂ 😁 coep.sam                                             | narth.ac.in/index.php/dashboard/dashboard                                                            | d/index                                                                |                                                                                                    | ☆ 🔒 Incognito :                                        |
| S oGov / Dashboard                                           |                                                                                                    | Change Page Font<br>Size : A - A A +                                   | 411718005-Demo BOG Non Vacation Staff , Assistant Professor<br>(Department of Computer Science and Engineering) (Employee)                                                        | COEP 411718005<br>Technological 의<br>University Pune 은 |
| • Employee Services                                          | Dashboard                                                                                            |                                                                        |                                                                                                    | :                                                      |
| • Finance                                                    | My Leaves                                                                                            | Academic                                                               | What's New                                                                                                    |                                                        |
| Governance     Academic                                      | 11 67<br>• Availed • Available                                                                       |                                                                        | Personalized Experience<br>Module and Apps specific personalized                                                                                                    |                                                        |
| <ul> <li>Campus Services</li> <li>Data Management</li> </ul> | Upcoming Leaves<br>Earned Leave (BOG Appointed NON-Vacation<br>Staff) Apr 07, 2025 to Apr 11, 2025 • | G Question Paper Management System →     Oview Class & Mark Attendance | statistics straight away on the dashboard<br>for quick access and a redefined navigation<br>for a better user experience along with<br>entire redesigned theme's user experience. |                                                        |
| Administration                                               | Earned Leave (BOG Appointed NON-Vacation<br>Staff) Apr 24, 2025 to Apr 29, 2025                      | ⇒                                                                      |                                                                                                    |                                                        |
| Account Settings                                             |                                                                                                    |                                                                        |                                                                                                    |                                                        |
|                                                              | 9     9     Apply for Leave     →       9     9     View Leave Account     →                         |                                                                        |                                                                                                    |                                                        |
|                                                              | $5$ (5) View all Leave Applications $\rightarrow$                                                    |                                                                        |                                                                                                    |                                                        |
|                                                              |                                                                                                    |                                                                        |                                                                                                    | e                                                      |
| © Samarth eGov Suite - Designed & Dev                        | eloped by University of Delhi   An Initiative by Minist                                              | try of Education                                                       |                                                                                                    | S eGov                                                 |

2. Click on Apply Leaves

| ♥ S Employee Services                | × +                                                     |                                            |                                      |                                                                                                    | -                                        | σ×             |
|--------------------------------------|---------------------------------------------------------|--------------------------------------------|--------------------------------------|----------------------------------------------------------------------------------------------------|------------------------------------------|----------------|
| ← → C 🖙 coep.sa                      | marth.ac.in/index.php/dashboard/dashboa                 | rd/app?q=Employee+Service                  |                                      |                                                                                                    | ବ୍ 🕁 🔒 Inc                               | ognito         |
| S eGov / Employee Services           |                                                         |                                            | Change Page Font<br>Size : A - A A + | 411718005-Demo BOG Non Vacation Staff , Assistant Professor<br>(Department of Computer Science and Engineering) (Employee) | COEP<br>Technological<br>University Pune | 411718005<br>R |
| • Employee Services                  | Dashboard                                               |                                            |                                      |                                                                                                    |                                          | :              |
| Finance                              | Employee                                                | Leave                                      |                                      |                                                                                                    |                                          |                |
| Governance                           | Profile →                                               | Leave Applications $\rightarrow$           |                                      |                                                                                                    |                                          |                |
| Academic                             | Education Details →<br>Service Profile →                | Station Leave Applications → Apply Leave → |                                      |                                                                                                    |                                          |                |
| Campus Services                      | Research Publication $\rightarrow$                      | Apply Station Leave $\rightarrow$          |                                      |                                                                                                    |                                          |                |
| • Data Management                    | History →                                               | My Leaves →<br>History →                   |                                      |                                                                                                    |                                          |                |
| Administration                       |                                                         |                                            |                                      |                                                                                                    |                                          |                |
| Account Settings                     | Visit Employee at                                       | Vizit Lenue                                |                                      |                                                                                                    |                                          |                |
| income occupa                        | vian announce                                           |                                            |                                      |                                                                                                    |                                          |                |
|                                      |                                                         |                                            |                                      |                                                                                                    |                                          |                |
|                                      |                                                         |                                            |                                      |                                                                                                    |                                          |                |
|                                      |                                                         |                                            |                                      |                                                                                                    |                                          |                |
|                                      |                                                         |                                            |                                      |                                                                                                    |                                          |                |
|                                      |                                                         |                                            |                                      |                                                                                                    |                                          |                |
| © Samarth eGov Suite - Designed & De | eveloped by University of Delhi   An Initiative by Mini | stry of Education                          |                                      |                                                                                                    |                                          | S eGov         |

- 3. Select the Leave that you want to avail from the dropdown
  - Casual Leave: नैमित्तिक / किरकोळ रजा
  - Earn Leave: अर्जित रजा
  - Commuted/Medical Leave: परिवर्तित रजा
  - Half Pay Leave: अर्धवेतनी रजा
  - Leave Not Due: अनर्जित रजा
  - Maternity/Abortion/Child Care Leave: प्रसूती रजा/ गर्भपात रजा/बाल संगोपन रजा
  - Special Disability Leave (Special Leave): विशेष विकलांगता रजा
  - Medical Treatment Leave TB/Cancer/Leprosy/Paralysis/AIDS (Special Leave): वैद्यकीय उपचार रजा - टीबी/कर्करोग/कुष्ठरोग/पक्षाघात/एड्स (विशेष रजा)

- Study Leave (Special Leave): अध्ययन रजा
- On Duty Leave (Special Leave): कर्तव्य रजा
- Vacation Leave Summer: उन्हाळी सुट्टी
- Vacation Leave Winter: हिवाळी सुट्टी

| ✓ S Apply for Leave              | × +                           |                                                                                  |                                                            |                                                                      | -                                        | οx             |   |
|----------------------------------|-------------------------------|----------------------------------------------------------------------------------|------------------------------------------------------------|----------------------------------------------------------------------|------------------------------------------|----------------|---|
| ← → C toop.sam                   | narth.ac.in/index.php/leave/a | pplications/create                                                               |                                                            | ٩                                                                    | ☆ 🔒 Inc                                  | ognito 🚦       |   |
| S eGov / Leave / Apply For Leave |                               | Change Page Font<br>Size : A - A A +                                             | 411718005-Demo BOG Non Vac<br>(Department of Computer Scie | ation Staff , Assistant Professor<br>nce and Engineering) (Employee) | COEP<br>Technological<br>University Pune | 411718005<br>A |   |
| ··· Leave                        |                               |                                                                                  |                                                            | E View Leave Ac                                                      | count View Leave                         | Applications   |   |
| MY APPLICATIONS                  | Apply For Leave               |                                                                                  |                                                            |                                                                      |                                          |                | l |
| Leave                            |                               |                                                                                  |                                                            | _                                                                    |                                          |                | I |
| LTC                              | Leave Type *                  | Select Leave                                                                     | ^                                                          |                                                                      |                                          |                | I |
| Station Leave                    |                               |                                                                                  | ٩                                                          |                                                                      |                                          |                | I |
| APPLY FOR                        |                               | Casual Leave                                                                     |                                                            |                                                                      |                                          |                | 1 |
| Leave                            | From Date / Time              | Commuted/Converted Earned Leave                                                  |                                                            |                                                                      |                                          |                |   |
| LTC                              |                               | Earned Leave (BOG Appointed NON-Vacation Staff)<br>On Duty Leave (Special Leave) |                                                            |                                                                      |                                          |                |   |
| EL(Earned Leave) Encashment      | To Date / Time                | Select Date                                                                      | Select Time                                                |                                                                      |                                          |                |   |
| Station Leave                    |                               |                                                                                  |                                                            |                                                                      |                                          |                |   |
| LEAVE ACCOUNT                    | Prefix                        |                                                                                  |                                                            |                                                                      |                                          |                |   |
| My Leaves                        |                               |                                                                                  |                                                            |                                                                      |                                          |                |   |
| My Buffer Balance                |                               | Holiday just before the first day of employee leave that has been ap             | oplied for.                                                |                                                                      |                                          |                |   |
| History                          | Suffix                        |                                                                                  |                                                            |                                                                      |                                          |                | ) |
| Ruffer History                   |                               | Holiday that falls consecutive to the last day of the employee leave             | apllied for.                                               |                                                                      |                                          |                |   |

4. Select the Dates: From & To along with the Time

| ✓ S Apply for Leave              | × +                          |                                                                                                    | - o ×                                                                                                    |
|----------------------------------|------------------------------|----------------------------------------------------------------------------------------------------|----------------------------------------------------------------------------------------------------|
| ← → C 😳 coep.sam                 | arth.ac.in/index.php/leave/a | plications/create                                                                                                    | 역 ☆ 🔒 Incognito 🚦                                                                                                    |
| S eGov / Leave / Apply For Leave |                              | Change Page Font 411718005-Demo BOG Non<br>Size : A - A A + (Department of Computer 1                                            | racation Staff , Assistant Professor COEP 411718005<br>clence and Engineering) (Employee) Technological A<br>University Pune A |
| ··· Leave                        |                              |                                                                                                    | View Leave Account View Leave Applications                                                                                     |
| MY APPLICATIONS                  | Apply For Leave              |                                                                                                    |                                                                                                    |
| Leave                            |                              |                                                                                                    |                                                                                                    |
| LTC                              | Leave Type *                 | Earned Leave (BOG Appointed NON-Vacation Staff)                                                                                  |                                                                                                    |
| Station Leave                    |                              | Choose from list in drop box<br>Leaves assigned to you are visible in the dropdown (In case any leave for when you are entired i | 1                                                                                                    |
| APPLY FOR                        |                              | not visble, please contact administrator)                                                                                        |                                                                                                    |
| Leave                            | From Date / Time             | 2025-04-02 0 AM                                                                                                    |                                                                                                    |
| LTC                              |                              |                                                                                                    | ,<br>,                                                                                                    |
| EL(Earned Leave) Encashment      | To Date / Time               | 2025-04-02 Select Time                                                                                                    |                                                                                                    |
| Station Leave                    |                              | Select Time                                                                                                    |                                                                                                    |
| LEAVE ACCOUNT                    | Prefix                       | 1 PM<br>6 PM                                                                                                    |                                                                                                    |
| My Leaves                        |                              | Holiday just before the first day of employee leave that has been applied for.                                                   | 5                                                                                                    |
| My Buffer Balance                | Cufflin                      | notions just serve the mat may be employee tears that has been applied for                                                       |                                                                                                    |
| History                          | Sum                          |                                                                                                    |                                                                                                    |
| Buffer History                   |                              | Holiday that falls consecutive to the last day of the employee leave apllied for.                                                |                                                                                                    |

| 5  | Select the Purpose | Personal or | Academic and | write down | the Reason/ | Descrit | ntion |
|----|--------------------|-------------|--------------|------------|-------------|---------|-------|
| э. | Sciect the rupose  |             | Academic and | white down | the reason/ | Descrip | JUOII |

| <ul> <li>S Apply for Leave</li> </ul> |                                |                                                                                   | - • ×             |
|---------------------------------------|--------------------------------|-----------------------------------------------------------------------------------|-------------------|
| ← → C 😁 coep.sa                       | marth.ac.in/index.php/leave/ap | plications/create                                                                 | 옥 ☆ 🔒 Incognito 🚦 |
| MY APPLICATIONS                       | Prefix                         |                                                                                   |                   |
| Leave                                 |                                |                                                                                   |                   |
| LTC                                   | e. His                         | Holiday just before the first day of employee leave that has been applied for.    |                   |
| Station Leave                         | Sum                            |                                                                                   |                   |
| APPLY FOR                             |                                | Holiday that falls consecutive to the last day of the employee leave apliled for. |                   |
| Leave                                 | Purpose *                      | Select                                                                            |                   |
| LTC                                   |                                | Select                                                                            |                   |
| EL(Earned Leave) Encashment           | Reason / Description *         | Academic                                                                          |                   |
| Station Leave                         |                                | Describe purpose of leave in brief                                                |                   |
| LEAVE ACCOUNT                         | Reporting Designation          |                                                                                   |                   |
| My Leaves                             |                                | Select                                                                            |                   |
| My Buffer Balance                     |                                | Captures who the employee reports to: this is an optional entry                   |                   |
| History                               | Upload Supporting Document     |                                                                                   |                   |
| Buffer History                        |                                |                                                                                   |                   |
| ATTENDACE                             |                                |                                                                                   |                   |
| View Attendance                       |                                | Drag & drop files here                                                            | •                 |

• If Academic, then you need to provide the relevant information along with the documentation which is mandatory

| <ul> <li>S Apply for Leave</li> </ul>        |                                          |                                                                                                    |     |            |          | ×   |
|----------------------------------------------|------------------------------------------|----------------------------------------------------------------------------------------------------|-----|------------|----------|-----|
| ← → C 😁 coep.sam                             | arth.ac.in/index.php/leave/ap            | plications/create                                                                                     | ९ 🕁 | <b>⇔</b> • | ncognito | :   |
| MY APPLICATIONS<br>Leave                     | Purpose *                                | renova one name contractioner on one can be determined on the engingene can be approved for. Academic |     |            |          |     |
| LTC                                          | Reason / Description *                   | For Academic reason                                                                                   |     |            |          |     |
| Station Leave                                |                                          | B<br>Describe purpose of leave in brief                                                               |     |            |          |     |
| Leave                                        | Reporting Designation                    | Gard                                                                                                  |     |            |          |     |
| LTC                                          |                                          | Captures who the employee reports to: this is an optional entry                                       |     |            |          | - 1 |
| EL(Earned Leave) Encashment<br>Station Leave | University/Institution Name &<br>Address |                                                                                                    |     |            |          |     |
| LEAVE ACCOUNT                                |                                          | Full address of the University/Destination with PN, country and phone number of contact person        |     |            |          | - 1 |
| My Leaves<br>My Buffer Balance               | Upload Invitation                        |                                                                                                    |     |            |          |     |
| History                                      |                                          |                                                                                                    |     |            |          |     |
| Buffer History                               |                                          | Drag & drop files here                                                                                |     |            |          |     |
| View Attendance                              |                                          |                                                                                                    |     |            |          |     |
|                                              |                                          | I Careat C Bowes                                                                                      |     |            |          |     |

## 6. Reporting Designation

For Adjunct Faculty, Assistant Professor, Associate Professor, Professor, Lab Assistant, Lab Attendant, etc. the Reporting Designation is Head of that concerned Department. For H.O.D. the Reporting Designation is their respective Dean.

**Note:** If you have been assigned an additional task by a Higher Authority and need to notify them about your leave, you can select that Authority from this dropdown.

| ✓ S Apply for Leave         | × +                           |                                                                                                    |   |     | - 0         | ×   |
|-----------------------------|-------------------------------|----------------------------------------------------------------------------------------------------|---|-----|-------------|-----|
| ← → C 😁 coep.sam            | arth.ac.in/index.php/leave/ap | plications/create                                                                                                    |   | ९ ☆ | 🔒 Incognito | :   |
| MY APPLICATIONS             |                               | Holiday just before the first day of employee leave that has been applied for.                                                                                 | J |     |             |     |
| Leave                       | Suffix                        |                                                                                                    |   |     |             |     |
| Station Leave               |                               | Holiday that falls consecutive to the last day of the employee leave aplied for.                                                                               |   |     |             |     |
| APPLY FOR                   | Purpose *                     | Personal                                                                                                    | ) |     |             |     |
| Leave                       | Reason / Description *        | Personal Reason                                                                                                    |   |     |             |     |
| EL(Earned Leave) Encashment |                               | A Describe purpose of leave in brief                                                                                                    |   |     |             | 1   |
| Station Leave               | Reporting Designation         | Relect                                                                                                    |   |     |             | - 1 |
| My Leaves                   |                               | Select all                                                                                                    |   |     |             | - 1 |
| My Buffer Balance           | Teaching Assignment           | () adminsamanth-<br>() adminuser-                                                                                                    |   |     |             | - 1 |
| History<br>Buffer History   |                               | Chairman(Admission cell) admissions-Chetankumar Patil<br>Chief Rector( Boys Hostel) chiefrector-Bhalchandra Birajdar                                           |   |     |             | - 1 |
| ATTENDACE                   | Upload Supporting Document    | Coordinator( Central Computing and Networking Centre) ic.datacentre-Haridas Dadarao Gadade<br>Coordinator( M.TECH Admission) pgadmission-Sunil Bhagwanrao Mane |   |     |             | - 1 |
| View Attendance             |                               |                                                                                                    |   |     |             | 1   |
|                             |                               | Drag & drop files here                                                                                                    |   |     |             |     |
|                             |                               |                                                                                                    |   |     |             |     |

## 7. Teaching Assignment: Select Yes or No

| ✓ S Apply for Leave            |                                |                                                                                 | - o ×             |
|--------------------------------|--------------------------------|---------------------------------------------------------------------------------|-------------------|
| ← → C 😁 coep.sam               | narth.ac.in/index.php/leave/ap | plications/create                                                               | 역 🕁 🔒 Incognito 🚦 |
| MY APPLICATIONS                | Reason / Description *         | Personal Reason                                                                 |                   |
| LTC                            |                                | Describe purpose of leave in brief                                              |                   |
| Station Leave                  | Reporting Designation          | Select                                                                          |                   |
| Leave                          | Teaching Assignment            | Captures who the employee reports to: this is an optional entry Select          |                   |
| EL(Earned Leave) Encashment    |                                | Select                                                                          |                   |
| Station Leave                  | Upload Supporting Document     | Ves                                                                             |                   |
| My Leaves<br>My Buffer Balance |                                | Drag & drop files here                                                          |                   |
| History                        |                                |                                                                                 |                   |
| ATTENDACE                      |                                |                                                                                 |                   |
| View Attendance                | Station Leave ? *              | C Cancel C Browse                                                               |                   |
|                                |                                | Select Is the employee going out of station during/for the leave? Choose Yes/No | e                 |

8. Station Leave: If you are leaving the station, you must select "Yes". This will open additional fields where you need to enter the required details. Some fields are mandatory, and the application cannot be submitted without filling them in.

| ✓ S Apply for Leave         |                                |                                                                          | - 0                                | × |
|-----------------------------|--------------------------------|--------------------------------------------------------------------------|------------------------------------|---|
| ← → C 😅 coep.sama           | arth.ac.in/index.php/leave/ap  | plications/create                                                        | ९ 🕁 🔒 Incognito                    | : |
|                             |                                | Stielt                                                                   | J                                  |   |
| MY APPLICATIONS             |                                | Are there teaching assignments during your leave? Click Yes/No           |                                    |   |
| Leave                       | Upload Supporting Document     | ×                                                                        | 1                                  |   |
| LTC                         |                                |                                                                          |                                    |   |
| Station Leave               |                                |                                                                          |                                    |   |
| APPLY FOR                   |                                | Drag & drop files here                                                   |                                    |   |
| Leave                       |                                |                                                                          |                                    |   |
| LTC                         |                                |                                                                          |                                    |   |
| EL(Earned Leave) Encashment |                                |                                                                          |                                    |   |
| Station Leave               |                                | 명 ② Cancel (그 Browse)                                                    |                                    |   |
| LEAVE ACCOUNT               | Station Leave 2 *              |                                                                          |                                    |   |
| My Leaves                   |                                | Yes                                                                      | J                                  |   |
| My Buffer Balance           |                                | is the employee going out of station during/for the leave? Choose Yes/No |                                    |   |
| History                     | Country Leave ?                | Select                                                                   |                                    |   |
| Buffer History              |                                | is the employee going out of country during/for the leave? Choose Yes/No |                                    |   |
| ATTENDACE                   | Emergency Contact Details      |                                                                          | Emergency Contact Details required |   |
| View Attendance             |                                |                                                                          |                                    |   |
|                             |                                | Contact details of someone to reach for emergency purpose                | §                                  |   |
|                             | Visiting Country/State Address |                                                                          |                                    | 1 |
|                             |                                |                                                                          |                                    |   |
|                             |                                | 1                                                                        | 4                                  |   |

9. Assign Duties: Here you need to select the Employee to whom you want to assign duty during your leave period.

| <ul> <li>S Assign Duties</li> </ul> |                                                             |                                                   |                                     |                                                                                                    |                                         | σ×             |
|-------------------------------------|-------------------------------------------------------------|---------------------------------------------------|-------------------------------------|----------------------------------------------------------------------------------------------------|-----------------------------------------|----------------|
| ← → C º₅ coep.same                  | arth.ac.in/index.php/leave/applicat                         | ions/assign-duties?id=0f93a096fb6                 | 564b644156ec3d34                    | 4b90551a0d5b8847a20bfa842f3cc0d6764af122 Q                                                                                | ☆ 🔒 Incog                               | gnito 🚦        |
| S eGov / Assign Duties              |                                                             |                                                   | Change Page Font Size :<br>A - A A+ | 411758005-Demo BDG Non Vacation Staff , Assistant Professor (Department of Compute<br>Science and Engineering) (Employee) | r COEP Technological<br>University Pune | 411718005<br>Å |
| ··· Leave                           |                                                             |                                                   |                                     |                                                                                                    |                                         | 1              |
| MY APPLICATIONS<br>Leave            | O Success!<br>Your leave application has been saved success | fully, Click on "Submit" button to apply.         |                                     |                                                                                                    |                                         | ×              |
| Station Leave                       | Assign Duties                                               |                                                   |                                     |                                                                                                    |                                         |                |
| APPLY FOR                           |                                                             |                                                   |                                     |                                                                                                    | /                                       |                |
| Leave                               | Designation                                                 | Organizational Unit                               | Assigned Employee                   |                                                                                                    |                                         |                |
| LTC<br>EL(Earned Leave) Encashment  | Assistant Professor                                         | Department of Computer Science and<br>Engineering | select                              |                                                                                                    |                                         | ^<br>d         |
| Station Leave                       |                                                             |                                                   | Aarti Paygude, , 4605080            | 16, 460508016, Lab Assistant,Establishment Section                                                                        |                                         |                |
| LEAVE ACCOUNT                       | Save Cancel                                                 |                                                   | Abhijeet Minakshi, , 4109           | 02014, 410902014, Assistant Professor,Department of Computer Science and En                                               | gineering                               |                |
| My Leaves                           |                                                             |                                                   | Abhijit Bhopale, NA, PNO            | 0104, , Lab Assistant,Department of Metallurgy and Material Engineering                                                   |                                         |                |
| My Buffer Balance                   |                                                             |                                                   | Abhishek More, NA, PT00             | 106, , Assistant Professor,Department of Metallurgy and Material Engineering                                              |                                         |                |
| History                             |                                                             |                                                   | Abhishek Akhade, NA, Ol             | N00267, . Peon,Student Section                                                                                            |                                         |                |
| Buffer History                      |                                                             |                                                   |                                     |                                                                                                    |                                         | _              |
| ATTENDACE                           |                                                             |                                                   |                                     |                                                                                                    |                                         |                |
| View Attendance                     |                                                             |                                                   |                                     |                                                                                                    |                                         |                |

Then click on Save button.

10. A new window will open, allowing you to review all the details and take the necessary action. If everything is accurate, you can proceed by clicking the **Submit** button.

| S Earned Leave (BOG Appoint                 |                                                                                  |                                                 |                                                                                                    | - o ×                                                        |
|---------------------------------------------|----------------------------------------------------------------------------------|-------------------------------------------------|----------------------------------------------------------------------------------------------------|--------------------------------------------------------------|
| ← → C 😌 coep.sama                           | arth.ac.in/index.php/leave/applications/view?id                                  | =0f93a096fb664b644156ec3d344b90551              | a0d5b8847a20bfa842f3cc0d6764af122                                                                                | ९ ☆ ♣ Incognito 🗄                                            |
| SeGov / Applications / Earned Leave (BOG Ap | opointed N                                                                       | Change Page Font Size :<br>A - A A+             | 411718005-Demo BOG Non Vacation Staff , Assistant Professor (Department o<br>Science and Engineering) (Employee) | f Computer COEP Technological 411718005<br>University Pune & |
| ··· Leave                                   |                                                                                  |                                                 |                                                                                                    |                                                              |
| MY APPLICATIONS                             | © Success!<br>Leave application is at "Saved" status, Kindly "Submit" for furthe | er process, if all details are correct          |                                                                                                    |                                                              |
| LTC<br>Station Leave                        | Earned Leave (BOG Appointed NON-Vacation S                                       | taff)                                           | Balance Assign Duties Su                                                                                         | bmit Edit Go Back Print                                      |
| APPLY FOR                                   |                                                                                  |                                                 |                                                                                                    |                                                              |
| Leave                                       | Leave Record Number                                                              | ELBOGNVS2500022                                 | Leave Status                                                                                                    | Saved/Draft                                                  |
| LTC                                         | Employee Name & Code                                                             | Demo BOG Non Vacation Staff & 411718005         |                                                                                                    |                                                              |
| EL(Earned Leave) Encashment                 | Leave Type                                                                       | Earned Leave (BOG Appointed NON-Vacation Staff) |                                                                                                    |                                                              |
| Station Leave                               | From                                                                             | 02 Apr 2025 (10 AM)                             | То                                                                                                    | 02 Apr 2025 (6 PM)                                           |
| My Leaves                                   | Total Days applied for :                                                         | 1                                               | Post Dated                                                                                                    | No                                                           |
| My Buffer Balance                           | Employee Organization Unit                                                       | Department of Computer Science and Engineering  |                                                                                                    |                                                              |
| History                                     | Designation                                                                      | Assistant Professor                             |                                                                                                    |                                                              |
| Buffer History                              | Prefix:                                                                          |                                                 | Suffix:                                                                                                    |                                                              |
| ATTENDACE                                   | Reason / Description                                                             | Personal Reason                                 | Leave Created Date                                                                                               | 29 Mar, 2025 16:03:10                                        |
| view Accendance                             | Purpose                                                                          | Personal                                        |                                                                                                    |                                                              |
|                                             |                                                                                  |                                                 |                                                                                                    |                                                              |

11. After submitting the leave application, you can click on the My Applications > Leave and see the Status: Recommended / Reviewed / Sanctioned.

Along with it, you can also Cancel your Leave application or extend your existing leave. Please follow the steps as mentioned in the picture below,

| ✓ S Leave Applications                                                                                                    | × +                                                                                                    |                                                                                                    |                                     |                                                |                                                          |                                 | -                                            | o x             |
|----------------------------------------------------------------------------------------------------|----------------------------------------------------------------------------------------------------|----------------------------------------------------------------------------------------------------|-------------------------------------|------------------------------------------------|----------------------------------------------------------|---------------------------------|----------------------------------------------|-----------------|
| ← → C 🔤 coep.sam                                                                                                    | arth.ac.in/index.php/leave/applications/inde                                                                                                    | x                                                                                                    |                                     |                                                |                                                          | Q                               | ्र 🕁 🔒 Ince                                  | ognito 🚦        |
| S eGov / Leave / Leave Applications                                                                                                    |                                                                                                    |                                                                                                    | Change Page Font Size :<br>A - A A+ | 411718005-Demo BOG M<br>Science and Engineerin | łon Vacation Staff , Assista<br>g) (Employee)            | ant Professor (Department of Co | mputer COEP Technological<br>University Pune | 411718005<br>A  |
| ··· Leave                                                                                                    |                                                                                                    |                                                                                                    |                                     |                                                |                                                          | 1                               | View Leave Account                           | Apply for Leave |
| MY APPLICATIONS                                                                                                    | Leave Applications                                                                                                    |                                                                                                    |                                     |                                                |                                                          |                                 | New Leav                                     | e Application   |
| Leave                                                                                                    | Showing 1-3 of 3 items.                                                                                                    |                                                                                                    |                                     |                                                |                                                          |                                 |                                              | 1               |
| LTC<br>Station Leave                                                                                                    | # Actions Rejoin Employee                                                                                                    | Code Employee Details                                                                                                   | Service Cadre                       | Leave Record<br>Number                         | Leave Type                                               | From Date                       | To Date                                      | Days            |
| APPLY FOR<br>Leave                                                                                                    |                                                                                                    | Search 🗸                                                                                                    |                                     |                                                | All 🗸                                                    |                                 |                                              |                 |
| LTC EL[Earned Leave] Enclashment Station Leave Useves accever My Leaves My Buffer Blauce My Buffer Blauce History Page as shown in Step 3. Repeat all the | 1 Not Sanctioned 411716005<br>Cancel<br>If you want to Cancel your Leave<br>Application, you can click on this.<br>A new Window pops up wherein you can<br>give the reason for cancellation and then<br>click on submit. | Demo BDG Non<br>Vacabios Staff<br>41718005, Askistant<br>Professor,Department<br>of Computer Science<br>and Engineering | Teaching                            | ELBOGNVS2500022                                | Earned Leave<br>(BCG Appointed<br>NON-Vacation<br>Staff) | 02 Apr 2025                     | 02 Apr 2025                                  | 1               |
| autre nakory applicable steps and<br>submit the leave<br>extension application<br>View Attendance                                                         | 2 • • • Rejoin will be<br>available on 30 Apr,<br>2025                                                                                                    | Demo BOG Non<br>Vacation Staff , ,<br>411718005, Assistant<br>Professor,Department                                      | Teaching                            | ELBOGNVS2500014                                | Earned Leave<br>(BOG Appointed<br>NON-Vacation<br>Staff) | 24 Apr 2025                     | 29 Apr 2025                                  | 6               |

12. Rejoin: After availing the leave, at the time of Rejoin, click on the Rejoin button and proceed to the rejoining process.

| Contractions                       | ×          | 🕄 Leave_Ap     | oplication_dated2025-0                | ×   +         |                                                                |                                        |                                                          |                                    | - o ×                                         |
|------------------------------------|------------|----------------|---------------------------------------|---------------|----------------------------------------------------------------|----------------------------------------|----------------------------------------------------------|------------------------------------|-----------------------------------------------|
| ← → C 🖙 coep.sama                  | arth.ac.in | /index.php/lea | ave/applications/ind                  | ex            |                                                                |                                        |                                                          | ବ୍ 🕁                               | 🔒 Incognito                                   |
| SeGov / Leave / Leave Applications |            |                |                                       |               | Change Page Font<br>: A - A A +                                | Size 411718003-Demo<br>Computer Scient | Professor, Assistant Profe<br>ce and Engineering) (Emplo | ssor (Department of CO<br>syce) Un | EP Technological 411718003<br>iversity Pune 은 |
| ··· Leave                          |            |                |                                       |               |                                                                |                                        |                                                          | i View Leave                       | Account Apply for Leave                       |
| MY APPLICATIONS                    | Leave      | Application    | s                                     |               |                                                                |                                        |                                                          |                                    | New Leave Application                         |
| Leave                              |            |                |                                       |               |                                                                |                                        |                                                          |                                    |                                               |
| LTC                                | "          | Actions        | Rejoin                                | Employee Code | Employee Details                                               | Service Cadre                          | Leave Record<br>Number                                   | Leave Type                         | From Date                                     |
| Station Leave                      |            |                |                                       |               |                                                                |                                        |                                                          |                                    |                                               |
| APPLY FOR                          |            |                |                                       |               | Search 🗸                                                       |                                        |                                                          | All                                |                                               |
| Leave                              |            |                |                                       |               | of Computer Science                                            |                                        |                                                          |                                    |                                               |
| LTC                                |            |                |                                       |               | and engineering                                                |                                        |                                                          |                                    |                                               |
| EL(Earned Leave) Encashment        | 4          | • •            | Rejoin will be<br>availble on 22 Apr, | 411718003     | Demo Professor, ,<br>411718003, Assistant                      | Teaching                               | ELGAVS2500011                                            | Earned Leave<br>(Government        | 11 Apr 2025                                   |
| Station Leave                      |            | 4              | 2025                                  | -             | Protessor,Department<br>of Computer Science<br>and Engineering |                                        |                                                          | Appointed Vacation<br>Staff)       |                                               |
| LEAVE ACCOUNT                      |            |                |                                       | J.            |                                                                |                                        |                                                          |                                    |                                               |
| My Leaves                          | 5          | 0              | Rejoin Now                            | 411718003     | Demo Professor, ,<br>411718003, Assistant                      | Teaching                               | CEL2500004                                               | Commuted/Converted<br>Earned Leave | 27 Mar 2025                                   |
| My Buffer Balance                  |            | Ċ              |                                       |               | of Computer Science<br>and Engineering                         |                                        |                                                          |                                    |                                               |
| History                            | 6          |                | Not required                          | 411718003     | Demo Professor.                                                | Teaching                               | CL2500002                                                | Casual Leave                       | 24 Mar 2025                                   |
| Ruffer History                     |            | υÔ             |                                       |               |                                                                |                                        |                                                          |                                    |                                               |

13. Now, fill in all the mandatory details: Rejoin Date, Rejoin Time, Rejoin Remarks, and Supporting Document such as Medical Certificate/Official Invitation Letter/Organization Order. Note: System does not accept .docx only accepts pdf, jpeg, jpg, and png format.

| Commuted/Converted Earned   ×      S Leave Application_dated2025 + × + |                                |                                                   |                                        |                          |                            |             |          |
|------------------------------------------------------------------------|--------------------------------|---------------------------------------------------|----------------------------------------|--------------------------|----------------------------|-------------|----------|
| ← → C 🔤 coep.samart                                                    | th.ac.in/index.php/leave/appli | ications/rejoin?id=368b3c51ed7a                   | 2b64c945e8ffb215eb59f                  | 3d5f569df271d80a4145     | 3b90cfd1c564 Q 🖈           | 🔒 Incognito |          |
| MY APPLICATIONS                                                        | Commuted/Converted Ea          | rned Leave                                        | Balance Print                          | Update Rejoin Status     |                            |             |          |
| • Leave                                                                |                                |                                                   |                                        |                          | Rejoin Date *              | Rejoin Time |          |
| · LTC                                                                  | Leave Record Number            | CEL2500004                                        | Leave Status                           | Sanctioned               | 2025-03-28                 | 10 AM       |          |
| Station Leave                                                          | Employee Name & Code           | Demo Professor & 411718003                        |                                        |                          | Rejoin Remarks *           |             | - 1      |
| APPLY FOR                                                              | Leave Type                     | Commuted/Converted Earned<br>Leave                | Leave Balance after<br>Sanction Leave  | 7                        | Rejoining                  |             | <u>ן</u> |
| LTC     EL(Earned Leave) Encashment                                    | From                           | 27 Mar 2025 (10 AM)                               | То                                     | 29 Mar 2025 (6<br>PM)    | Upload Supporting Document |             | 6        |
| Station Leave                                                          | Total Days applied for :       | 3                                                 | Post Dated                             | No                       |                            |             | <u> </u> |
| LEAVE ACCOUNT                                                          | Employee Organization Unit     | Department of Computer Science<br>and Engineering |                                        |                          | Drag & drop files          | here        |          |
| <ul> <li>My Leaves</li> <li>My Buffer Balance</li> </ul>               | Designation                    | Assistant Professor                               | Leave Balance before<br>Sanction Leave | 10                       |                            | 0           |          |
| History                                                                | Prefix:                        |                                                   | Suffix:                                |                          |                            |             |          |
| Buffer History                                                         | Reason / Description           | Personal                                          | Leave Created Date                     | 21 Mar, 2025<br>16:58:34 | Cancel Browlastin          |             |          |
| View Attendance                                                        | Purpose                        | Personal                                          |                                        |                          |                            | (           |          |

Once you have uploaded the document, click on "Update" and then status will get updated.

For any doubts, please contact us on the below email id: samarthcood.comp@coeptech.ac.in